# TÁJÉKOZTATÓ A NEVEZÉSI FELÜLET HASZNÁLATÁRÓL

# <u>Jogosultság</u>

A nevezések kezeléséhez a sportszervezet azon felhasználójának van joga, aki az adott sportszervezetnél **adminisztrátor** ÉS/VAGY **verseny ügyintéző** jogosultsággal rendelkezik annál a korosztálynál, melyet nevezni kíván. Ezek a jogosultságok a **Sportszervezetek – Sportszervezet adatai – Kapcsolattartók** útvonalon keresztül – és a korosztályszintek megjelölésével állíthatók be.

| Nejdentkoze:<br>tynkado:<br>SPORISZERVEZETA, SPORTSZERVEZET ADA<br>Calcola<br>Calcola<br>Calcola<br>Calcola<br>Nydvártatás, administráció<br>Versenyszervezés<br>) | Sportszervezetek ad                | latai<br>ð"     |                   | Keresés | vêv        |             |                      |            |                       |         |                   |          |
|----------------------------------------------------------------------------------------------------|------------------------------------|-----------------|-------------------|---------|------------|-------------|----------------------|------------|-----------------------|---------|-------------------|----------|
| Pálya hitolosítós                                                                                                    | szüres                             |                 |                   |         |            |             |                      |            |                       |         |                   |          |
| Licenc F                                                                                                    |                                    | Kapcsolattartók |                   |         | Dokumentum | ok          |                      | Alapadat   | tok                   |         | Címek             | _        |
| Hivataios szemelyek                                                                                                    |                                    |                 |                   |         |            |             |                      |            |                       |         |                   |          |
| Bozsik Egyesuleti Program                                                                                                    | <ul> <li>További szürők</li> </ul> |                 |                   |         |            |             |                      |            |                       |         | Aktiv szürések sz | táma: 0  |
| Grassroots programok.                                                                                                    | Évad                               | Kód             | Név               | Elnök?  | Képviselő? | Ügyintéző?  | Képviselet<br>típusa | Közterület | Közterület<br>jellege | Házszám | Beosztás          | Státusz  |
| Konyvelės elszámolás                                                                                                    |                                    |                 |                   |         |            |             |                      |            |                       |         |                   |          |
| Sportszervezetek 👻                                                                                                    |                                    |                 |                   |         | · ·        | · · ·       | •                    |            |                       |         |                   | <b>·</b> |
| Ugyintézés, adminisztráció                                                                                                    |                                    |                 |                   |         |            |             |                      |            |                       |         | Technikai vezető  | aktív    |
| Sportszervezet adatai                                                                                                    |                                    |                 |                   |         |            |             |                      |            |                       |         | ügyintéző         | aktív    |
| Riportok                                                                                                    |                                    |                 |                   |         |            |             |                      |            |                       |         | elnök             | aktív    |
| ldőpont foglaló                                                                                                    | -                                  |                 |                   |         |            |             |                      |            |                       |         |                   |          |
| Üzenetek >                                                                                                    | Uj felvitel Módosít                | Megtekint Torol | Atemelés előző ér | radból  |            |             |                      |            |                       |         |                   |          |
| HolpDesk                                                                                                    | Think a                            | Kinstead        |                   |         |            |             |                      |            |                       |         |                   |          |
| Saját adatok 👂                                                                                                    | Elozo                              | Kovetkezo       |                   |         |            |             |                      |            |                       |         |                   |          |
| Nyomtatványok                                                                                                    | Találatok: 1 - 3 Összeser          | n: 3            |                   |         |            |             |                      |            |                       |         |                   |          |
| Letölthető dokumentumok                                                                                                    |                                    |                 |                   |         |            | 10 e talála | it oldalanként       |            |                       |         |                   |          |

# Nevezési előkészületek

Mielőtt a tényleges nevezési folyamatot elindítaná az ügyintéző, érdemes előzőleg feltölteni azokat a dokumentumokat, amelyek a nevezéshez elengedhetetlenül szükségesek lesznek. Ezt szintén a **Sportszervezetek – Sportszervezet adatai** menüben a **Kapcsolattartók** melletti **Dokumentumok** fülre kattintás után megjelenő felületen lehet megtenni. Ehhez viszont adminisztrátori jogosultság szükséges. (A kívánt dokumentumok a nevezés során is feltölthetők, nem kötelező azt itt megtenni, de nagymértékben megkönnyíti a nevezés folyamatát, ha előzetesen megtörténik itt a feltöltés.)

| Szűrés                      |         |            |               |                         |
|-----------------------------|---------|------------|---------------|-------------------------|
| Kapcsolattartók             | Dokumen | ntumok     | Alapadatok    | Címek                   |
| ✓ További szűrők            |         |            |               | Aktív szűrések száma: 0 |
| Típus                       | Státusz | Dokumentum | típus csoport |                         |
|                             |         | Y          |               | ٣                       |
| NAV adóigazolás             | Lejárt  | eNevezés   |               |                         |
| Önkormányzati igazolás      | Lejárt  | eNevezés   |               |                         |
| Verseny nevezés nyilatkozat | Beadott | eNevezés   |               |                         |
| NAV addinazolás             | Readott | ANAVATÁS   |               |                         |
|                             |         |            |               |                         |
|                             |         |            |               |                         |

Itt különösen figyelni kell arra, hogy a rögzíteni kívánt dokumentumhoz a megfelelő típus kerüljön kiválasztásra. A feltöltés első lépése a lenyíló listából a megfelelő típus kiválasztása.

| II<br>UMC | Sportszerwzetek adatal            |           |
|-----------|-----------------------------------|-----------|
|           | felvitele                         |           |
| -<br>     | Téxul<br>NRV addipacelás B        | Blandet 8 |
| -<br>     | Fájlok.<br>Bainev keirás<br>Ossar | jKelt i   |
|           | Meret és Bezair Bezair            |           |

A nevezés megkezdése előtt szintén célszerű kitölteni a nevezéshez kötelező **Nevezési nyilatkozatot** is, amely megtalálható a **Nyomtatványok** menüben. A **Nevezési nyilatkozatot** letöltése (kijelölés majd **Letöltés** gombra kattintás) után ki kell tölteni, alá kell írni, le kell pecsételni, majd ezt követően kell a nevezési dokumentumok közé feltölteni! (A Magyar Kupába történő nevezés esetén az arra vonatkozó nyilatkozat használandó.)

| Cim e                                           | Leiras                                         | Faji nev                                      |
|-------------------------------------------------|------------------------------------------------|-----------------------------------------------|
| Játékos hozzájáruló nyilatkozata (Nemzetközi)   | Nemzetközi átigazolás esetén kötelezően feltöl | 5. sz. mJátékos hozzájáruló nyilatkozata.pdf  |
| Nyilatkozat magyar állampolgár MLSZ-nél törté   |                                                | 2. sz. mNyilatkozat magyar állampolgár MLS.   |
| Igazoló lap                                     |                                                | 3. sz. mlgazoló lap.docx                      |
| Átigazoló lap                                   |                                                | 4. sz. mÁtigazoló lap (002).docx              |
| Pénzügyi megállapodás minta                     |                                                | megállapodás (minta) - mukodesikoltsegterites |
| 50 km-es nyilatkozat                            |                                                | 11. sz. mNyilatkozat az 50-50 km-es szabályi  |
| Meghatalmazás IFA adminisztrátor                |                                                | Meghatalmazás_IFA_adminisztrátor.docx         |
| Kettős versenyengedély kérelem                  |                                                | 13. sz. mKettős versenyengedély kérő lap.do   |
| Sportszervezeti kapcsolattartók jogosultságai s | Az IFA-ban rögzített adatok megóvásának érde   | JET-SOL_USER_GUIDE_SPORTSZERVEZET             |
| Nevezési nyilatkozat                            | Nevezés beadásához szükséges nyilatkozat       | FINAL_nyilatkozat_nevezés_2020-2021.pdf       |
| Kooperációs versenyengedély kérelem             |                                                | 16. sz. mKooperációs versenyengedély kérel    |
| Koopreációs szerződés                           |                                                | 15. sz. mKooperációs szerződés.pdf            |
| Versenyengedély kérő lap PDF                    |                                                | 14. sz. mVersenyengedély kérelem.pdf          |
| Versenyengedély kérő lap                        |                                                | 14. sz. mVersenyengedély kérelem.docx         |
| Nevezési nyilatkozat - Magyar Kupa              |                                                | FINAL_Nyilatkozat_nevezés_2020-2021 Magy      |

#### Nevezés beadása

Megtekint

Letöltés

A nevezéseket a sportszervezet fentiek szerinti jogosultságokkal beállított verseny ügyintézője a **Sportszervezetek – Versenyeztetés – Verseny nevezés** menüpontban tudja beadni. A felületen először be kell állítani a fejlécet (**Sportág / Évad / Egyesület**), majd ezt a **Szűrés** gombbal "tárolni" kell! Ha ez kész, akkor az **Új nevezés** gombra kattintva lehet a nevezést elindítani.

(A már beadott nevezések szintén ezen a felületen jelennek meg – a szűrési beállításoknak megfelelően. Egy már beadott nevezést lehet módosítani, megtekinteni és törölni is – kijelölés után **Módosít, Megtekint**, vagy **Töröl** gomb választása.)

| 😑 🌏 MLSZ integrált              | FUTBALL ALKALMAZÁS     |                      |              |                    |                               |     |            |                         |
|---------------------------------|------------------------|----------------------|--------------|--------------------|-------------------------------|-----|------------|-------------------------|
| kejelentkezve:                  | Sportåg*<br>Labdarúgás |                      | <b>□</b> > * | Évad•<br>2019/2020 |                               | ₽ * | Egyesület* | Ŷ                       |
| Torzsedatok                     | C-Sec.                 |                      |              |                    |                               |     |            |                         |
| Nyilvántartás, adminisztráció 🕨 | szures                 |                      |              |                    |                               |     |            |                         |
| Versenyszervezés 🕨              | ✓ További szűré        | 5k                   |              |                    |                               |     |            | Aktív szürések száma: 0 |
| Pálya hitolosítós 👂             | Verseny                | s                    | zervezet     | к                  | orosztály                     | Nem | Státusz    | Beadás dátuma           |
| Licenc 🕨                        |                        |                      |              |                    |                               |     |            |                         |
| Hivatalos személyek 🛛 🕨         |                        |                      |              |                    |                               | •   | •          |                         |
| Bozsik Egyesületi Program 👂     |                        |                      |              |                    | Nincs rendelkezésre álló adat |     |            |                         |
| Grassroots programok            | Új nevezés Módo        | osít Megtekint Töröl |              |                    |                               |     |            |                         |
| Könyvelés elszámolás 🕨 🕨        |                        |                      |              |                    |                               |     |            |                         |
| Sportszervezetek 🛛 👻            | Előző Köv              | etkező               |              |                    |                               |     |            |                         |
| Úgyintézés, adminisztráció 🕨 🕨  |                        |                      |              |                    |                               |     |            |                         |
| Versenyeztetés 🛛 🔻              | Nincs találat          |                      |              |                    |                               |     |            |                         |
| Versenynaptär                   |                        |                      |              |                    | 10 🏚 találat oldalanként      |     |            |                         |
| Nemz, mérk, bejelentés          |                        |                      |              |                    |                               |     |            |                         |
| Verseny nevezés                 |                        |                      |              |                    |                               |     |            |                         |
| Korábbi nevezések               |                        |                      |              |                    |                               |     |            |                         |

# Egyesületi adatok

A nevezési folyamat első lépése az **Új nevezés** gomb megnyomása, majd az **Egyesületi adatok** megadása (a folyamatábrán zöld szín jelöli a már elért szintet). Ezen a lapon megjelennek az egyesület alapadatai, valamint a nevezéshez szükséges további kitöltendő mezők.

|                                | Verseny nevezés |              |
|--------------------------------|-----------------|--------------|
| Egyesület adatok               | Dokumentumok    | U<br>Nevezés |
| - Alapadatok<br>- Elnök adatai |                 |              |

- Első kapcsolattartó
- Második kapcsolattartó
   Szókboly
- Székhely
- Levelezési cím

Egyes (piros csillagal \* jelölt) mezők kitöltése kötelező, így ha az ilyen cellá(k)ba nem kerül adat, úgy hibaüzenet érkezhet mentés során illetve a nevezési folyamat végén ennek hiányát a nevezés "feltöltés alatt" státusza mutatja a "beadott" státusz helyett. Ekkor ellenőrizni, illetve javítani/pótolni kell a bevitt adatokat. A kitöltést segíti, hogy az alkalmazás betölti a sportszervezet törzsadatában szereplő adatokat. Egyes hiányzó adatok itt is megadhatók/javíthatók – ebben az esetben ezek az adatok mentés után a sportszervezet törzsadatában is frissülnek.

FIGYELEM! Az automatikusan kitöltésre kerülő adatokat is le kell ellenőrizni, szükség esetén azokat pontosítani kell!

A **Ment** gombra kattintva az addig rögzített állomány mentésre kerül, és amennyiben minden kötelező adat kitöltésre került, a nevezés folyamata továbblép a következő felületre (**Dokumentumok**). A **Mégse** gomb megnyomásával megszakítjuk a folyamatot és a frissen beírt adatok nem kerülnek elmentésre. Ha a **Ment** gomb megnyomása után szakítjuk meg a nevezési folyamatot a **Mégse** gombbal, akkor az addig bevitt új adatok is mentésre kerülnek – még ha azok hibásan lettek is megadva! Az így mentett adatok fölülírják a sportszervezet törzsadataihoz korábban felvitt adatokat, így kiemelten fontos, hogy az adatok helyesen kerüljenek megadásra!

| Közterület jelleg* | Házszám |    |
|--------------------|---------|----|
| utca               | 7.      |    |
|                    | Ment Mé | se |
|                    | Bezár   |    |

Az elmentett alapadatok a zöld színű folyamatjelző "Egyesületi adatok" jelzőkörére kattintva visszanézhetők, illetve szükség esetén még módosíthatók.

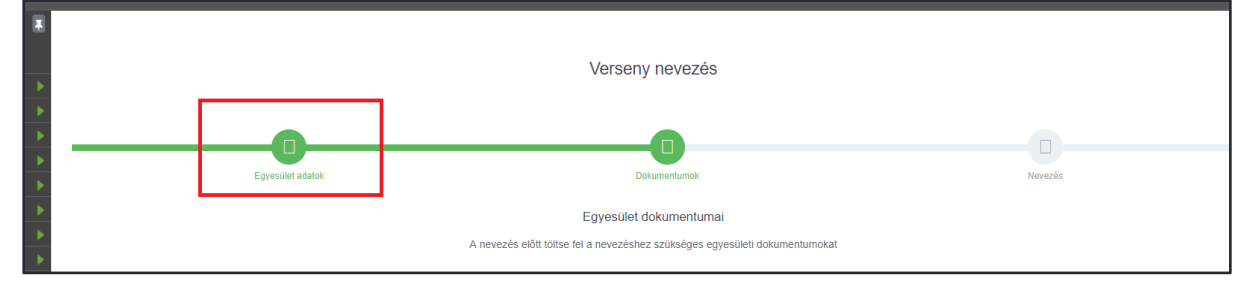

#### **Dokumentumok**

Következő lépésben a nevezéshez szükséges dokumentumokat lehet/kell ellenőrizni/feltölteni. Itt listázva vannak a nevezéshez szükséges dokumentumok és – amennyiben azok korábban feltöltésre kerültek – láthatók az adott típusnak megfelelő, a nevezés pillanatában érvényes dokumentumok, amelyek innen megnyithatóak/letölthetőek, valamint hiányuk esetén feltölthetőek.

| Egyesület adatok                                                                                                    | Dokumentumok                                                                | Nevezês |  |  |  |  |
|----------------------------------------------------------------------------------------------------|-----------------------------------------------------------------------------|---------|--|--|--|--|
|                                                                                                    | Egyesület dokumentumai                                                      |         |  |  |  |  |
|                                                                                                    | A nevezés előtt töltse fel a nevezéshez szükséges egyesületi dokumentumokat |         |  |  |  |  |
| A nevezés tovább státuszolásához töltse fel az összes hiányzó vagy hiányos/elutasított státuszban lévő kötelező dokumentumot, és egészítse ki esetleges hiányos státuszban lévő opcionális dokumentumokat! |                                                                             |         |  |  |  |  |
| Fáji feltöltése:                                                                                                    | Verseny nevezés nyilatkozat (kötelező)                                      |         |  |  |  |  |
| Fájl kiválasztása Nincs fájl kiválasztva                                                                                                    |                                                                             |         |  |  |  |  |
| Leírás:                                                                                                    |                                                                             |         |  |  |  |  |
| L                                                                                                    |                                                                             |         |  |  |  |  |
|                                                                                                    |                                                                             |         |  |  |  |  |
| Fájl feltöltése:                                                                                                    | NAV adóigazolás (kötelező)                                                  |         |  |  |  |  |
| Fájl kiválasztása Nincs fájl kiválasztva                                                                                                    |                                                                             |         |  |  |  |  |

Amennyiben a sportszervezet már adott be nevezést, úgy az oldal alján található **Módosít** gombra kattintva, majd a módosítáni kívánt dokumentumtípus soránál a **fájl kiválasztása** gombra kattintva új dokumentum tölthető fel (cserélhető), amivel a korábban a rendszerben lévő dokumentum érvényessége lezárul és az újonnan feltöltött dokumentum kerül a helyére és a továbbiakban ez a dokumentum jelenik meg a nevezés mellékleteként.

|                   | verseny nevezes                                                             |               |
|-------------------|-----------------------------------------------------------------------------|---------------|
|                   |                                                                             |               |
|                   |                                                                             |               |
| Enywsillet adatok | Dokumaetumok                                                                | Nevezais      |
|                   | Egyesület dokumenturnai                                                     |               |
|                   | A nevezés előtt töltse fel a nevezéshez szükséges egyesületi dokumentumokat |               |
|                   | MAV addisonalis (bitalanti)                                                 |               |
|                   | Beadott Kotelezo)                                                           |               |
| a.pdf             | NA/                                                                         | Megtekintés = |
|                   |                                                                             |               |
|                   | Önkormányzati igazolás (kötelező)                                           |               |
| a.pdf             | Önkormányzati                                                               |               |
|                   |                                                                             | Megteuntes *  |
|                   | (Astelana)                                                                  |               |
|                   | Beadott                                                                     |               |
| a.pdf             | Cégkivonat                                                                  | Megtekintés = |
|                   |                                                                             |               |
|                   | Pályabérleti szerződés (kötelező)                                           |               |
| a.pdf             | Pályahasználati                                                             |               |
|                   |                                                                             | Megtenintes   |
|                   | Varramy navanár myllotlomat (kötalanő)                                      |               |
|                   | Beadott                                                                     |               |
| a.pdf             | Nyilatkozat                                                                 | Megtekintés 👻 |
|                   |                                                                             |               |
|                   | Kötelező UP szerződés férfi, leány egyben (opcionális)                      |               |
|                   | Addosit. Tovább                                                             |               |
|                   | Bezár                                                                       |               |

(A dokumentumok feltöltésére a korábbi lehetőség is megmarad, tehát ezek a dokumentumok a **Sportszervezetek – Sportszervezet adatai – Dokumentumok** fülön is feltölthetőek, s a feltöltést követően a nevezésben is megjelennek – s ez fordítva is érvényes.)

A **Mégse** gomb megnyomásával megszakítjuk a folyamatot és a beírt adatok nem kerülnek elmentésre. A **Ment** gombra kattintva, csak abban az esetben lép tovább a nevezési folyamat a következő felületre (kiválasztott versenyre történő nevezés), amennyiben minden kötelező dokumentum feltöltésre került.

| Funkció:<br>SPORTSZERVEZETEK_ENEVEZES (1)<br>Kilépés |                  | Verseny nevezés |         |
|------------------------------------------------------|------------------|-----------------|---------|
| Törzsadatok 🕨                                        |                  |                 |         |
| Nyilvántartás, adminisztráció 🕨                      |                  |                 |         |
| Versenyszervezés 🕨                                   |                  | 0               |         |
| Pálya hitelesítés 🕨 🕨                                | Equesület adatok | Dokumentumok    | Nevezés |
| Licenc 🕨                                             |                  |                 |         |
| Hivatalos személyek                                  |                  | Csapat nevezése |         |
| Describ Consected Descream                           |                  |                 |         |

# Csapat nevezése

A csapat nevezések megadása során az egyesület külön adhatja le a nevezéseit az MLSZ-központ, vagy az adott megyei (budapesti) igazgatóság által előzőleg már létrehozott versenyekre. A **Verseny** mezőben a **Keresés** gombra kattintás után jelennek meg a kiválasztható versenyek.

| Funkció:<br>SPORTSZERVEZETEK_ENEVEZES ()<br>Kilépés<br>Törzsadatok |                  | Verseny nevezés                                                           |             |  |  |  |  |
|--------------------------------------------------------------------|------------------|---------------------------------------------------------------------------|-------------|--|--|--|--|
| Nyilvántartás, adminisztráció                                      |                  |                                                                           |             |  |  |  |  |
| Versenyszervezés                                                   |                  |                                                                           |             |  |  |  |  |
| Pálya hitelesítés 👂                                                | Equesilet adatok | Dokumentumok                                                              | Nevezés     |  |  |  |  |
| Licenc 🕨                                                           |                  |                                                                           |             |  |  |  |  |
| Hivatalos személyek 🕨 🕨                                            |                  | Csapat nevezése                                                           |             |  |  |  |  |
| Bozsik Egyesületi Program 🔶                                        |                  | Verseny kiválasztása, és a csapat adatainak megadása                      |             |  |  |  |  |
| Grassroots programok                                               |                  |                                                                           |             |  |  |  |  |
| Könyvelés elszárnolás 🕨 🕨                                          | Új nevezés       |                                                                           | Ψ           |  |  |  |  |
| Sportszervezetek 👻                                                 |                  |                                                                           |             |  |  |  |  |
| Úgyintézés, adminisztráció 🕨                                       |                  | A nevezés beadásához töltse ki a kötelező, - csillaggal jelölt - mezőket! |             |  |  |  |  |
| Vorsonyoztetės 🛛 🔻                                                 |                  |                                                                           |             |  |  |  |  |
| Versenynaptar                                                      |                  | Verseny adatok                                                            |             |  |  |  |  |
| Verseny nevezés                                                    | Verenza          | Mana                                                                      | Varana      |  |  |  |  |
| Korábbi nevezések                                                  | verseny.         | Megye                                                                     | versenyupus |  |  |  |  |
| Mezek                                                              |                  | Keresés                                                                   |             |  |  |  |  |
| Sportszervezet adatai                                              |                  |                                                                           |             |  |  |  |  |

Itt érdemes a **Megyére**, a verseny **Nemére** vagy akár **Korosztályára** is szűrni, hogy minél kevesebb legyen a megjelenítendő adat. Szükség esetén a találati lista hossza módosítható, így 10, 25, 50 vagy akár 100 rekord is megjeleníthető egy oldalon. Kiválasztás a kívánt verseny sorára kattintással történik, de kattintás előtt a verseny sorának adatai alapján meg kell győződni arról, hogy a megfelelő verseny kerül-e betöltésre! Ne csak a verseny nevére tekintsünk rá! Az MLSZ Pest Megyei Igazgatóság által kiírt versenyek esetén nagy segítség a "pest" szó beírásával és tárolásával elsőként a megyét kiválasztani. Itt is érdemes nagyon figyelni arra, hogy valóban a Pest megyei verseny kerüljön kiválasztásra, mivel a "pest" szóra szűréssel a Budapesti versenyek is megjelen(het)nek a listában.

|                        |                                        | V Tovabbi szurok                               |            |                |                      |        | Aktiv szürések száma: 2 |
|------------------------|----------------------------------------|------------------------------------------------|------------|----------------|----------------------|--------|-------------------------|
| Versenyeztetés 🛛 🔻     | Megye                                  | Verseny neve                                   | Sorszám    | Típus          | Versenytípus         | Nem    | Korosztály              |
| Nemz. mérk. bejelentés | pest                                   | L.                                             |            |                |                      | •      |                         |
| Verseny nevezés        |                                        |                                                |            |                |                      |        |                         |
| Kerábbi nevezések      | Budapest                               | BLSZ I. osztály                                | 1          | amatór         | bajnokság Megye I.   | terti  | felnótt                 |
| Mezek                  | Budapest                               | BLSZ II. osztály                               | 2          | amatór         | bajnoksåg Megye II.  | térti  | felnótt                 |
| Sportszervezet adatai  | Budapest                               | BLSZ III. osztály                              | 3          | amatór         | bajnokság Megye III. | férfi  | felnótt                 |
| Riportek               | Pest                                   | I. osztályú felnőtt bajnokság                  | 10         | amatór         | bajnokság Megye I.   | férfi  | felnött                 |
| Időpont foglaló        | Pest                                   | <ol> <li>osztályú felnőtt bajnokság</li> </ol> | 15         | amatór         | bajnokság Megye II.  | férfi  | felnőtt                 |
| Üzenetek 👂             | Pest                                   | III. osztályú felnőtt bajnokság                | 20         | amatór         | bajnokság Megye III. | férfi  | felnőtt                 |
| HelpDesk               | Pest                                   | I. osztályú U19-es bajnokság                   | 60         | amatór         | bajnokság Egyéb      | férfi  | U-19                    |
| Saját adatok 🔶         | Pest                                   | II. osztályú U19-es bajnokság                  | 70         | amatór         | bajnokság Egyéb      | férfi  | U-19                    |
| Nvomtatvánvok          | Pest                                   | I. osztályú U16-os bajnokság                   | 80         | amatór         | bajnokság Egyéb      | férfi  | U-16                    |
|                        | Pest                                   | II. osztályú U16-os bajnokság                  | 90         | amatór         | bajnokság Egyéb      | férfi  | U-16                    |
|                        | Pest                                   | l. osztályú U14-es bajnokság                   | 100        | amatór         | bajnokság Egyéb      | vegyes | U-14                    |
|                        | Pest                                   | II. osztályú U14-es bajnokság                  | 110        | amatór         | bajnokság Egyéb      | vegyes | U-14                    |
|                        | Pest                                   | l. osztályú Pm-i nói ¼ pályás<br>bajnokság     | 140        | amatör         | bajnokság Egyéb      | nő     | felnőtt                 |
|                        | Pest                                   | II. osztályú Pm-i női ¾ pályás<br>bajnokság    | 145        | amatór         | bajnokság Egyéb      | nő     | felnőtt                 |
|                        | Bezár                                  |                                                |            |                |                      |        |                         |
|                        | Előző 1 Következő                      | 5                                              |            |                |                      |        |                         |
|                        | Találatok: 1 - 11 Összesen: 11 (148 ös | szes rekord közül szűrve)                      | 25 ¢ talál | at oldalanként |                      |        |                         |
|                        |                                        |                                                | B          | ezár           |                      |        |                         |

Ha túl sok szűrő kerül beállításra, vagy nem jelenik meg a kívánt verseny, esetleg új keresés indítása a cél, akkor a **Szűrők törlése** gombbal törölhetők az előzőleg beállított szűrések. Szükségtelen szűrő az érintett cella szélén lévő "X" gombbal eltávolítható, vagy ahol listából választható ki a feltétel, ott az módosítható.

| ✓ További szűrők Aktív szűrések száma: 0           Szűrók torlése |                            |         |           |                  |       |            |  |  |  |
|-------------------------------------------------------------------|----------------------------|---------|-----------|------------------|-------|------------|--|--|--|
| Megye                                                             | Verseny neve               | Sorszám | Típus     | Versenytípus     | Nem   | Korosztály |  |  |  |
| bors                                                              |                            |         | T         |                  | ¥     |            |  |  |  |
| MLSZ                                                              | OTP Bank Liga NB I.        | 1       | hivatásos | bajnokság NB I.  | férfi | felnőtt    |  |  |  |
| MLSZ                                                              | Merkantil Bank Liga NB II. | 2       | hivatásos | bainokság NB II. | férfi | felnőtt    |  |  |  |

A megjelenő listából kiválasztva a kívánt versenyt betöltődnek annak alapadatai. Ekkor ellenőrizni kell, hogy valóban az elérni kívánt verseny került-e kiválasztásra. (A betöltött verseny egyes paraméterei szürke háttérrel jelennek meg a nevezési felület versenyadatainak vonatkozó celláiban.) Ezt követően pedig – a felület további, lenti celláiba – meg kell adni az adott versenyre vonatkozóan kért adatokat. A használni kívánt létesítmény is szűrés útján választandó ki. Itt különösen figyelni kell, hogy a helyes létesítmény kerüljön kiválasztásra, mivel a kiválasztott létesítményt rendeli hozzá a rendszer hazai pályaként a csapat mérkőzésekhez. A **Ment** gomb megnyomásával az adatok mentésre kerülnek.

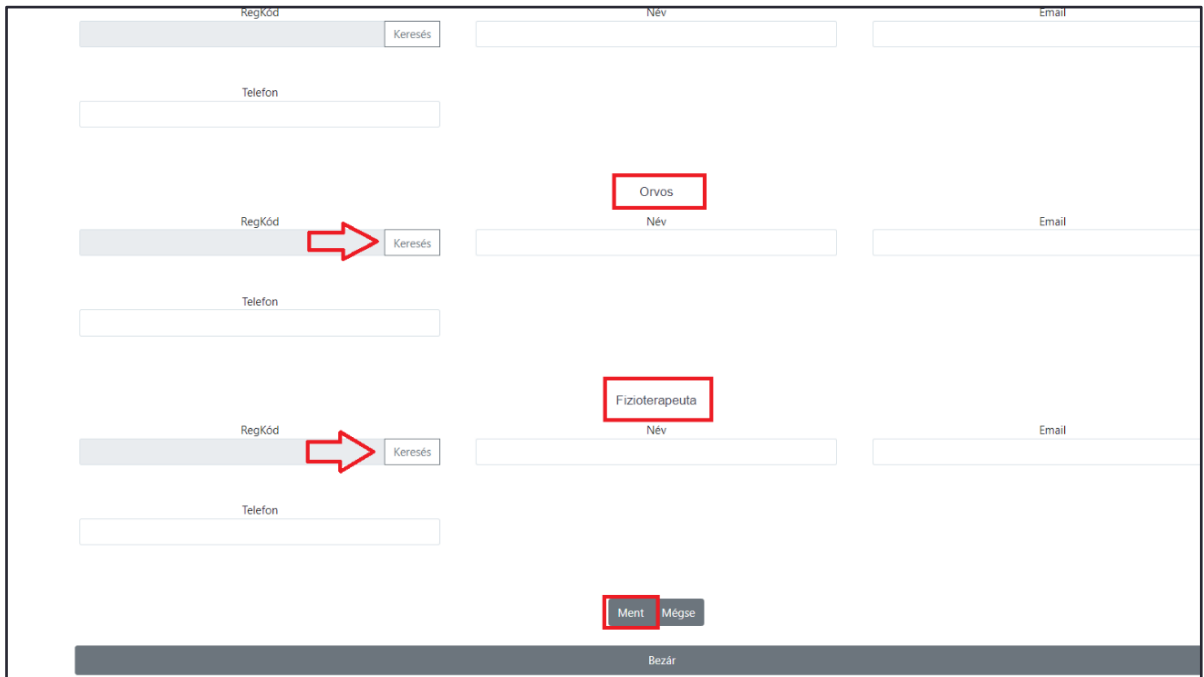

A **Módosít** gomb megnyomása után a nevezés módosítható. Az **Új nevezés** gombbal új csapat nevezése indítható. A **Bezár** gomb megnyomása után a nevezési folyamat a kezdőoldalra ugrik, de amennyiben az adatok mentésre kerültek, úgy a mentett adatokkal, amennyiben pedig az adatok "mégse" kerültek mentésre, úgy az eredeti adatokkal.

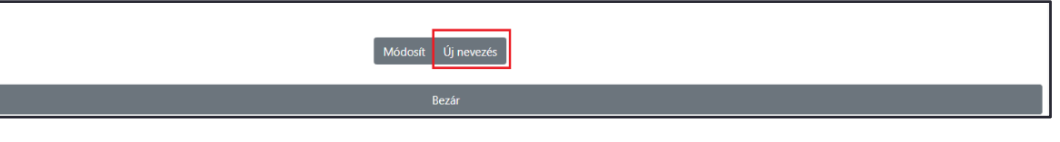

A **Bezár** gombra kattintás után ezen a felületen jelennek meg az egyesülethez tartozó beadott csapatnevezések – a szűrési beállításoknak megfelelően. Alapesetben a nevezés "beadott" státuszt kap, de amennyiben valamely kötelező adat még nem került kitöltésre, úgy a nevezésnél "feltöltés alatt" státusz jelenik meg. A már beadott nevezést lehet módosítani, megtekinteni és törölni is (kijelölés után **Módosít, Megtekint**, vagy **Töröl** gomb választása), de csak addig, amíg a verseny szervezője részéről az végleges elbírálást (melyről értesítés is kiküldésre kerül) nem kap.

| Funkció:<br>SPORTSZERVEZETEK_ENEVEZES (1)<br>Kilépés | Sportág*<br>Labdarúgás          | ¢         | Évad*<br>2018/2019 | \$        | Egyesület* | · •                     |
|------------------------------------------------------|---------------------------------|-----------|--------------------|-----------|------------|-------------------------|
| Törzsadatok  Nyilvántartás, adminisztráció           | Szűrés                          |           |                    |           |            |                         |
| Versenyszervezés 🕨                                   | ✓ További szűrők                |           |                    |           |            | Aktív szűrések száma: 0 |
| Pálya hitelesítés 🕨                                  | Verseny                         | Szervezet | Korosztály         | Nem       | Státusz    | Beadás dátuma           |
| Licenc                                               |                                 |           |                    |           |            |                         |
| Hivatalos személyek 🔋 🕨                              |                                 |           |                    |           |            |                         |
| Bozsik Egyesületi Program                            | Megyei I. osztály felnőtt       | Nógrád    | felnőtt            | férfi     | beadott    | 2019.06.12. 11:14:16    |
| Grassroots programok                                 | OTP Bank Liga NB I.             | MLSZ      | felnőtt            | férfi     | beadott    | 2019.06.14. 14:36:32    |
| Könyvelés elszámolás 🔶                               | Új nevezés Módosít Megtekint To | rol       |                    |           |            |                         |
| Sportszervezetek 👻                                   |                                 | _         |                    |           |            |                         |
| Úgyintézés, adminisztráció 🕨 🕨                       | Előző 1 Következő               |           |                    |           |            |                         |
| Versenyeztetés 🛛 👻                                   |                                 |           |                    |           |            |                         |
| Versenynaptär                                        | Találatok: 1 - 2 Összesen: 2    |           |                    |           |            |                         |
| Nemz. mérk. bejelentés                               |                                 |           | 10 🌩 találat o     | dalanként |            |                         |
| Verseny nevezés                                      |                                 |           |                    |           |            |                         |

Új csapat nevezése – értelemszerűen ebben az esetben is – az Új nevezés gombbal indítható.

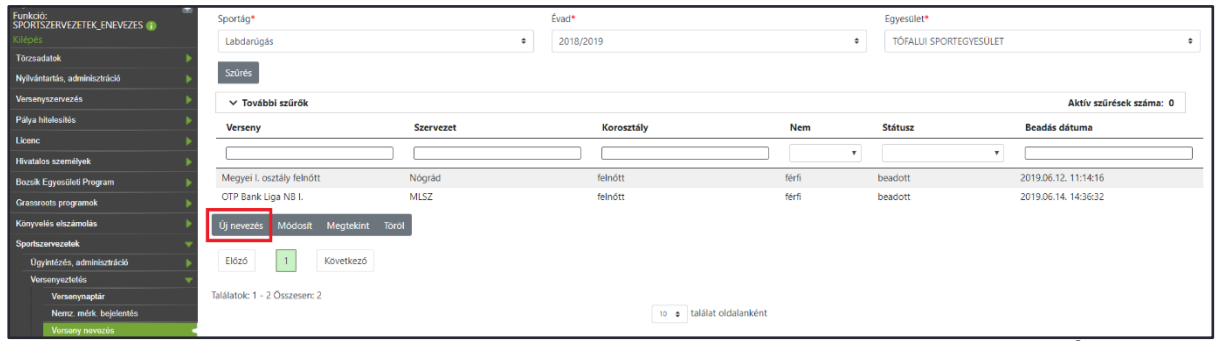

A listában ekkor már valamennyi addigi beadott nevezés látható. A listában található **Új nevezés** lehetőséggel ugyanúgy egy új csapatnevezés indítható, mint a korábban említett **Új nevezés** gombbal. Ha a listában megjelenő bármely másik verseny kerül kiválasztásra, úgy annak bővebb adatai lesznek láthatók.

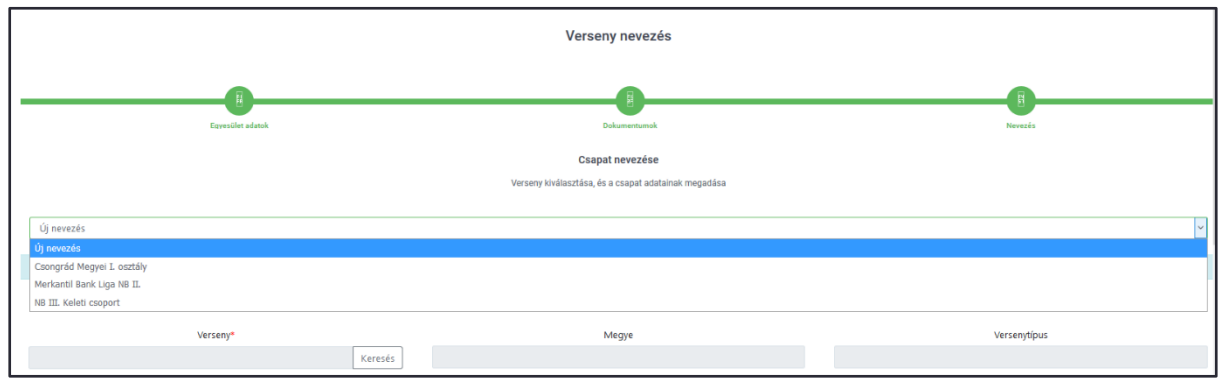

# Sportszervezetek nevezései

A sportszervezetek egyes nevezései és természetesen azok aktuális státuszai a **Sportszervezetek – Versenyeztetés – Verseny nevezés** menüpontban található listában jelennek meg. A menü fenti szűrőit használva lehet az adott szakág, évad és egyesület csapatnevezéseit kezelni.

**FONTOS!** A lista mindaddig üres marad, ameddig a tárgyévi első csapatnevezés beadásra nem kerül. Viszont az elkezdett sportszervezeti és csapatnevezés is mindig onnan folytatható, ahol az utolsó mentés megtörtént.

# <u>Értesítések</u>

A nevezések során – amennyiben státuszváltozásra kerül sor – belső üzenet kerül elküldésre az adott nevezéssel kapcsolatban. Ez az üzenet (vagy akár csapatonként külön-külön akár több üzenet) a sportszervezetek nevezéséhez megadott e-mail cím(ek)re kerül – automatikusan – megküldésre. Az üzenet a státuszváltozás utáni első bejelentkezéskor egyből megjelenik, de később is visszanézhető az **Üzenetek – Saját üzenetek** menüpontban is.

# További tudnivalók:

A fentiek szerint benyújtott nevezések a versenyszervező részéről elbírálásra kerülnek az alábbi státusszal és a státuszok láthatók lesznek a nevezési felületen is az érintett versenynél:

- jóváhagyott
- hiányos
- elutasított

Hiányos és elutasított nevezéseknél az elbírálás rövid szöveges indolokást is tartalmaz. A versenyszervező részéről jóváhagyott, illetve elutasított státuszú nevezésben módosítás nem lehetséges.